## G42NG Software Update Version 00.15.77

Note: It is recommended to perform the software update using new batteries. Loss of battery power during the software update may cause the camera to be non-operational

1. Place the Software Update File (see Figure 1) onto the root of an SD Card.

## SIMOHTC.BRN

## Figure 1. Software Update File

- 2. Place the SD Card into the SD Card slot of the camera.
- 3. Move the 6-position switch into the Custom position.
- 4. Press MENU to enter the menu selection.
- 5. Press the UP button to select the SW UPGRADE menu item.
- 6. Press the ENTER button then the UP button to change the selection to YES.
- 7. Press the ENTER button to start the upgrade process.
- 8. The upgrade process takes approximately 1 minute to complete. The screen will display software upgrade text during the upgrade (see Figure 2).

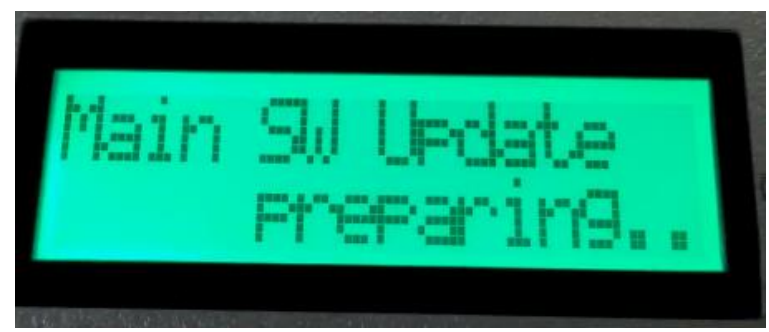

Figure 2. Software Update Text

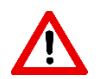

Warning: Do not turn camera off or eject battery tray during the software upgrade process. Loss of power to the camera may cause damage.

9. After the upgrade process is complete, the LCD screen backlight will turn off and the screen text will be removed from the screen (see Figure 3).

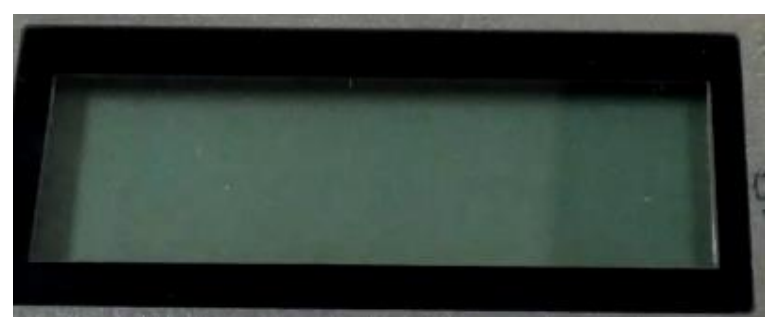

Figure 3. Upgrade Process Complete

- 10. Press the EJECT button to eject the battery pack from the camera. Wait 5 seconds before reinserting the battery pack.
- 11. Re-insert the battery pack and move the 6-position switch into the Test position.
- 12. The screen will display the HTC version 00.15.77 and MCU version 01.00.37 (see Figure 4 and 5).

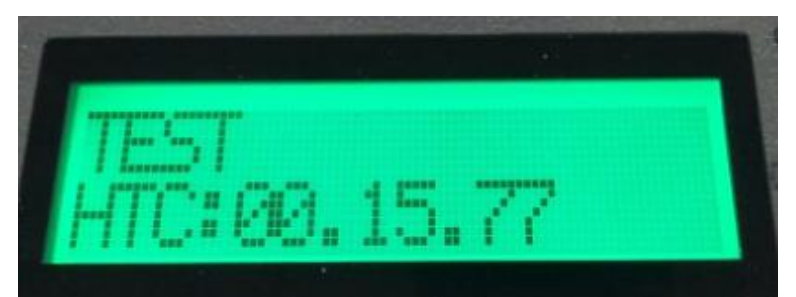

Figure 4. HTC Version

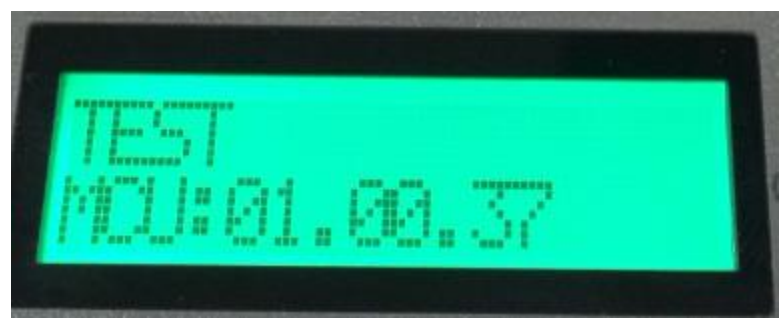

Figure 5. MCU Version